# 國立屏東科技大學

## 環境保護暨安全衛生中心

# 111 學年度職業安全衛生教育訓練 線上課程流程説明

課程對象:本校碩博士新生、新進教師、新進助理及相關人員 課程期限:自111年9月19日起至111年12月31日止 課程說明:課程內容分為四大項,上課教材、必修課程、影片欣賞 及測驗,其中上課教材通過條件最少需閱讀1次、必修課程必須全 程閱讀完畢、影片欣賞部分可自行點閱不列入通過條件。課程全數 通過後始可進行測驗,測驗分數70分以上才可取得證書。列印證書 時務必連同學習紀錄一併印下留存。

上課網頁: 屏科大環安衛中心 http://cepsh.npust.edu.tw/

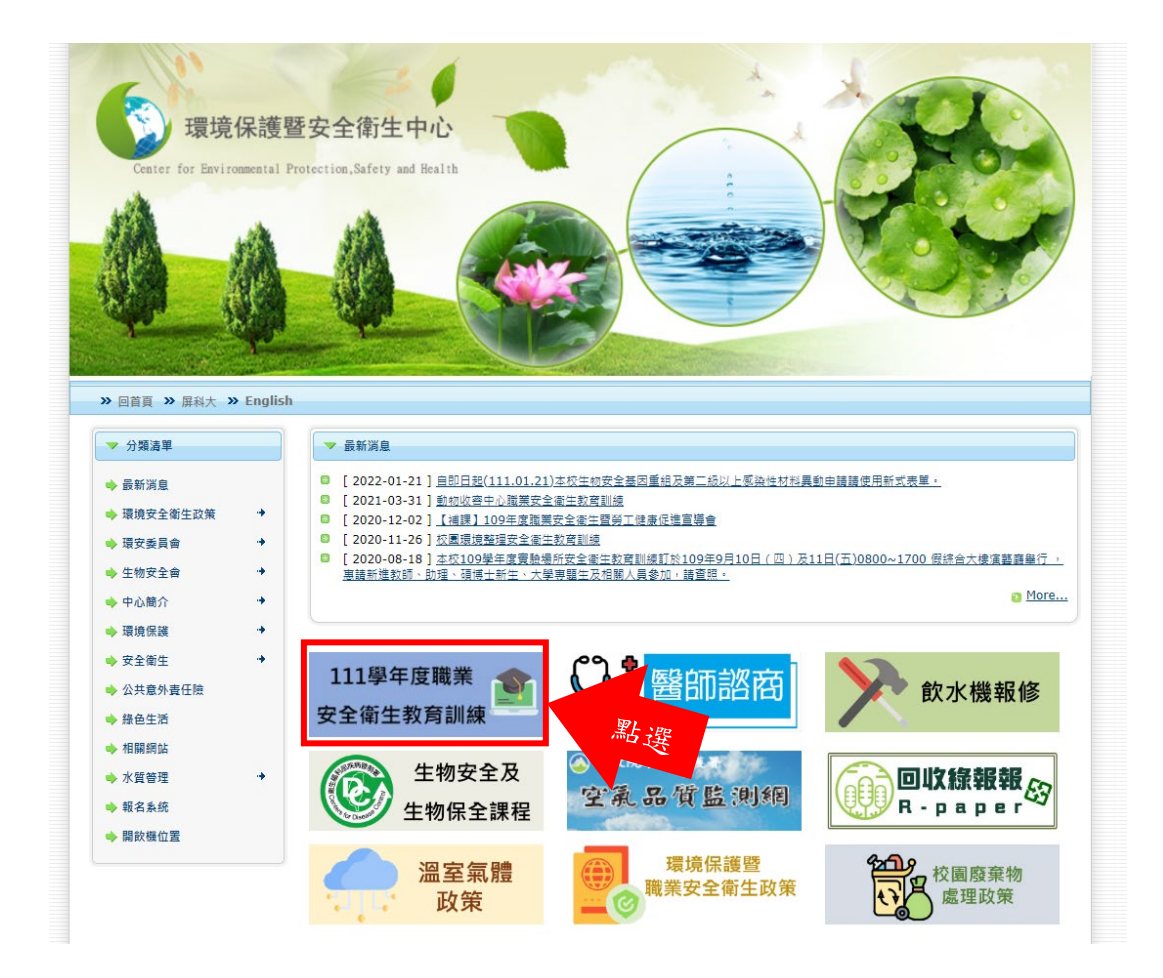

#### 步驟1:進入網站後,拉至下方點選「登入或註冊」

| 日本東京<br>日首頁 所有課程<br>課程中<br>您尚未登入,僅能谢覽 | 朝之資明          | 四、本課程附上課教材,請自行下載,必修課程共計11小時,參加者至少需閱讀1<br>次上課教材,並須完成所有必修課程11小時後方可進行測驗,測驗分數達70分以上<br>者才可取得研習證書。<br>五、影片欣賞部分可自行點閱觀賞,不列入通過條件。<br>六、列印證書時務必連同學習紀錄一併列印留存。<br>七、非本(111)學年度教驗員生及其他人員欲參加訓練者,請與本中心聯繫08-<br>7703202轉5108楊先生。 |                                |
|---------------------------------------|---------------|----------------------------------------------------------------------------------------------------|--------------------------------|
|                                       | 報名期間          | 開始: 2022-08-30<br>結束: 2022-12-31<br>無理:                                                                                                    |                                |
|                                       | 總入數限制<br>其他資訊 | 新 (25句)                                                                                                    | 2021-01-19                     |
|                                       | 承辦人           | 鄭竹吟 / 環境保護暨安全衛生中心 (電子聚件: Is@mail.npust.edu.tw)                                                                                                    |                                |
|                                       | 開課單位          | 環境保護暨安全衛生中心                                                                                                    |                                |
|                                       | 課程 QR code    |                                                                                                    | ✓ ▼ 請選 ▼ 開課日期 022-08-31 報答     |
|                                       |               | 放大                                                                                                    | 022-08-30 郵名                   |
|                                       | 相關梯次          | 111學年度職業安全衛生(一般性/實驗室)線上軟膏訓練(主標來)<br>您尚未登入条統,積,登入或註冊<br>報名                                                                                                    | 022-03-14 已截止<br>022-03-01 已截止 |

步驟2:點選「本校師生請按此登入」

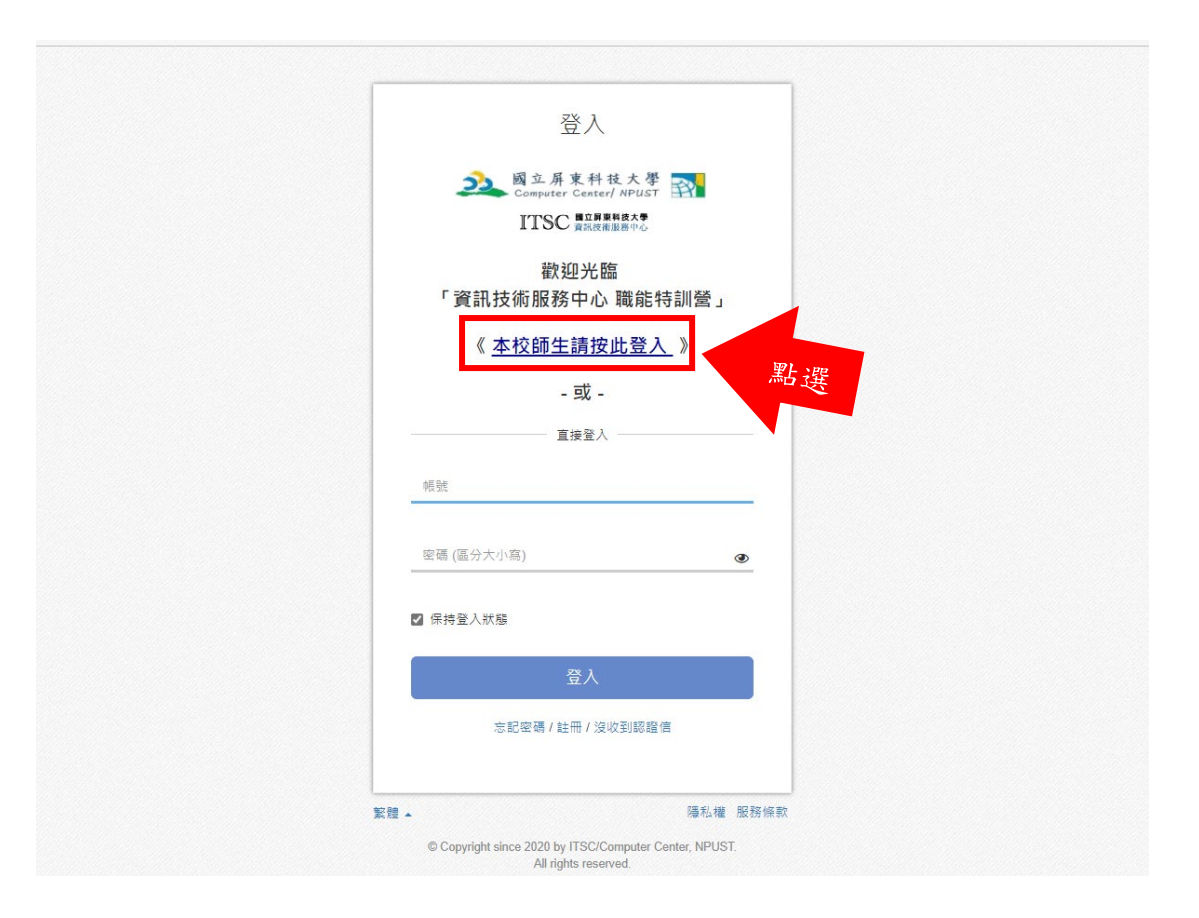

步驟3:將連結至本校 Portal,輸入「帳號、密碼及驗證碼登入」 ※首次登入預設帳號為學號、密碼為身份證字號

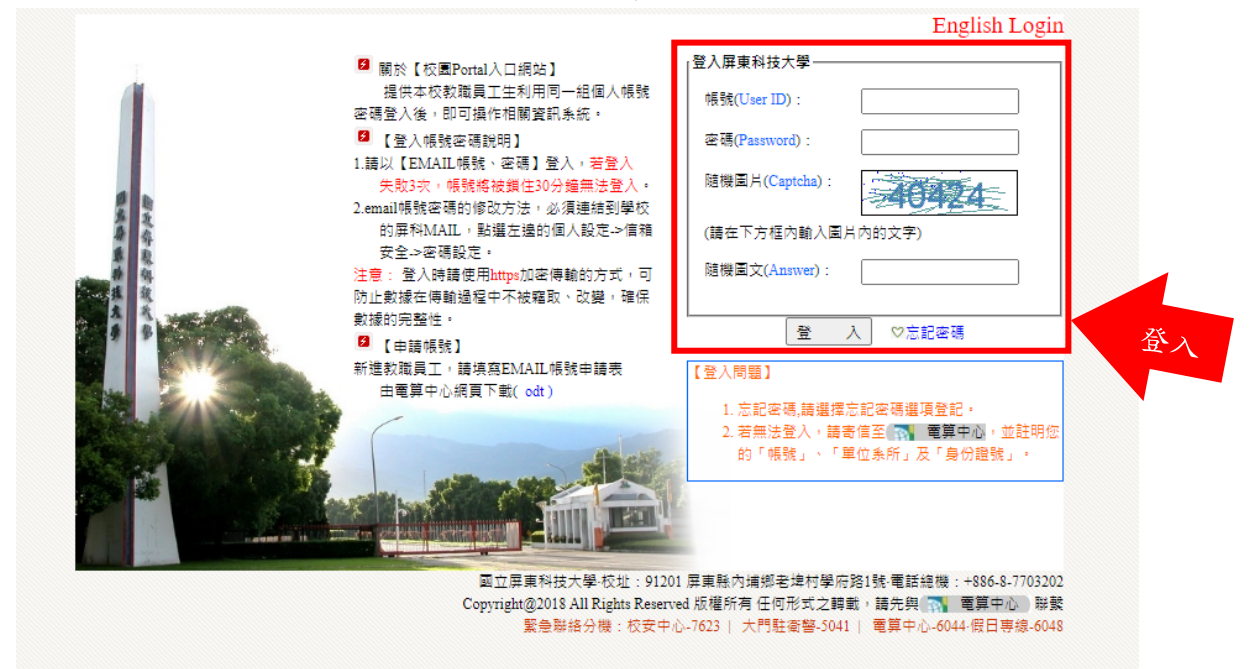

步驟4:登入後請確認上方為自己姓名無誤後,點選「所有課程」

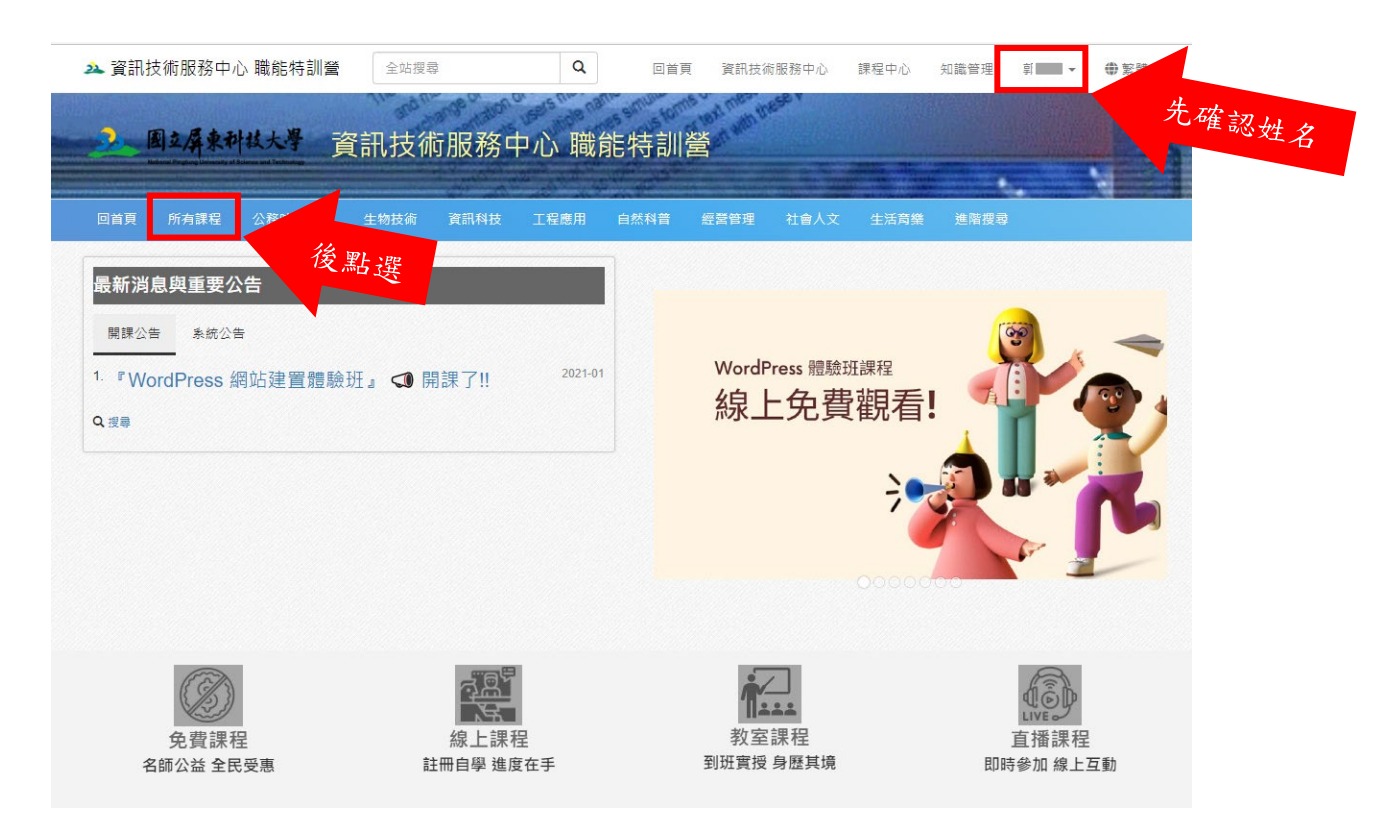

#### 步驟5:點選「查看最新課程」

| <u>&gt;</u>                                 | 資訊技術服務中心 職能特訓營                                           |                      |
|---------------------------------------------|----------------------------------------------------------|----------------------|
| 回首頁 所有課程 公務時數認證                             | 生物技術 資訊科技 工程應用 自然科普 超器管理 社會人文 生活商業 連階覆尋                  |                      |
| 課程中心<br>Q、最新課程                              | 課程中心 公告                                                  |                      |
| ☆ 我的學習<br>會 待盧理 ▼                           | 開課公告 系統公告<br>1. <sup>常</sup> WordPress 網站建置體驗班』 <3 開課了!! | e 進階復尋<br>2021-01-19 |
| ℃報告觀學                                       | 我的課程 (進行中) 課程行事層<br>目前沒有符修課程                             |                      |
| <ul> <li>我承辦或教授的課程</li> <li>計教材庫</li> </ul> | 查看最新課程                                                   |                      |
|                                             | 個人佔標不設定                                                  |                      |

步驟 5:編號 221 的職業安全教育訓練課程,點選「報名」

| ▲ 图 ▲ 承 軟 社 大 学 資 訊 技 術 服 務 中 心 職 能 特 訓 營 |                                             |           |                             |       |
|-------------------------------------------|---------------------------------------------|-----------|-----------------------------|-------|
| 頁 所有課程 公務時數認證                             | 生物技術 資訊科技 工程應用 自然科普 經營管理 社                  | 會人文 生活育樂  | 進階搜尋                        |       |
| 課程分類                                      | 課程中心/最新課程                                   |           |                             |       |
| 5分類<br>寶訊科技                               | 最新課程 <sub>(熱門  行事覆檢視  今日課表   進階援尋 )</sub> : |           | 排序:                         | 最新上架~ |
| E物技術                                      |                                             | × ▼ 類別 全部 | ~ <b>T</b>                  | 筛遇 ✔  |
| 自然科普                                      | 编號 課程名稱                                     | 形式 類別     | 時數 開課日期                     |       |
| 1<br>會人文                                  | 221 111學年度職業安全衛生(一般性/實驗室)線上教育訓練(第1梯)        | 線上 未分類    | 11 2022-08-30               | 報名    |
| E活商樂                                      | 220 111年第一學期「實驗動物及人道管理訓練」-第1梯次線上繼<br>續課程    | 線上 生物技術   | 4 2022-08-31                | 報名    |
| ·····································     | 208 屏科大線上金流管理系統教育訓練 (OA004-O2101)           | 線上 資訊科技   | 2 2021- <mark>1</mark> 1-26 | 報名    |
| 公務人員時數課程                                  | 163 政府採購法道德規範及違法處置 (CS2016TR01088)          | 線上 公務人員   | 1 2020-10-20                | 報名    |
|                                           | 140 中國文學詩詞賞新 (CS2017TR01046)                | 線上 公務人員   | 2 2020-10-16                | 報名    |
|                                           | 141 北市圖電子書大觀園 (CS2017TR01045)               | 線上 公務人員   | 1 2020-10-16                | 報名    |
|                                           | 142 成癮症狀典型表現 (CS2017TR01028)                | 線上 公務人員   | 1 2020-10-16                | 報名    |
|                                           | 143 心血管急症 (CS2017TR01003)                   | 線上 公務人員   | 2 2020-10-16                | 報名    |
|                                           | 144 創意思考與創新 (CS2016TR01124)                 | 線上 公務人員   | 2 2020-10-16                | 報名    |
|                                           | 145 認識智慧型手機載具 (CS2016TR01110)               | 線上 公務人員   | 1 2020-10-16                | 報名    |
|                                           | 147 智慧城市應用實例與現況發展 (CS2017TR03003)           | 線上 公務人員   | 2 2020-10-19                | 報名    |

## 步驟6:點選「報名」

|      |            | 七、非本(111)學年度教職員生及其他人員欲參加訓練者,請與本中心聯繫08-7703202#<br>5108楊先生。 |
|------|------------|------------------------------------------------------------|
| 報名資訊 |            |                                                            |
|      | 報名期間       | 開始: 2022-08-30<br>結束: 2022-12-31                           |
|      | 總人數限制      | 無限制                                                        |
| 其他資訊 |            |                                                            |
|      | 承辦人        | 鄭竹吟/環境保護暨安全衛生中心 (電子郵件: Is@mail.npust.edu.tw)               |
|      | 開課單位       | 環境保護暨安全衛生中心                                                |
|      | 課程 QR code |                                                            |
|      | 相關梯次       | 放大<br>111學年度職業安全衛生(一般性/實驗室)線上教育訓練(主梯次)                     |
|      |            | 報名                                                         |

| 2. 圈立屏東  | 報名資訊<br>報名期間<br>總人數限制 | 開始: 2022-08-30<br>結束: 2022-11-30<br>無限制                                                        |           |        |
|----------|-----------------------|------------------------------------------------------------------------------------------------|-----------|--------|
| 回百貝 所有課程 | ₩ /h =x =0            |                                                                                                |           |        |
| 課程分詞     | <u>兵他員</u> 而<br>承辦人   | 王琬雯 / 實驗動物中心 (電子影件: wanwen@mail.npust.edu.tw)<br>鄭竹吟 / 亞太熱帶農業研究中心 (電子影件: Is@mail.npust.edu.tw) |           |        |
| 未分類      | 開課單位                  | 環境保護醫安全衛生中心                                                                                    |           |        |
| 資訊科技     | 課程 QR code            |                                                                                                | 排序: i     | 最新上架 ~ |
| 生物技術     |                       |                                                                                                |           |        |
| 工程應用     |                       |                                                                                                | T         | 師選 ▼   |
| 自然科普     |                       | 放大                                                                                             | 開課日期      |        |
|          | 相關梯次                  | 111學年度職業安全衛生(一般性/實驗室)線上教育訓練(主梯次)                                                               | 022-08-30 | 報名     |
| 社會八文     | 相關費用 (此資訊僅對管理者顯       | 示)                                                                                             |           |        |
| 生活商樂     | 開課成本                  | 0                                                                                              | 022-08-31 | 報告     |
| 經營管理     | 其他費用                  | 0                                                                                              | 021-11-26 | 報名     |
| 公務人員時數課稿 |                       |                                                                                                | 020-10-20 | 報名     |
|          |                       |                                                                                                | 020-10-16 | 報名     |
|          |                       | 報名成功!                                                                                          | 020-10-16 | 報名     |
|          |                       | 您可以從「我的學習」中查看所有已加入的課程。                                                                         | 020-10-16 | 報名     |
|          |                       | 准入理会                                                                                           | 020-10-16 | 報名     |
|          |                       | 點選                                                                                             | 020-10-16 | 報名     |
|          |                       | 退選                                                                                             | 020-10-16 | 報文     |
|          |                       |                                                                                                | 220 10 10 | 12 14  |

步驟8:進入課程後即可開始上課(課程相關規定如說明),課程有通過條件可參考

|                          | 課程中心 / 111學年度職業安全衛生(一般性/實驗室)線上教                      | <b>汝</b> 育訓練     |                  |                      |
|--------------------------|------------------------------------------------------|------------------|------------------|----------------------|
| 研究生育結果安全生生管理<br>安美生死用318 | 公告 ♥ 新増                                              |                  |                  |                      |
|                          | 1. 111學年度職業安全衛生(一般性/實驗室)線上教育訓練                       | нат)             |                  | 2022-09-0            |
|                          | 簡介                                                   |                  |                  |                      |
| 🖥 課程內容                   | 111學年度職業安全衛生(一般                                      | 性/實驗             | 室)線上教            | 育訓練                  |
| ⊷ 公告                     | 一、依據職業安全衛生法第46條規定無故不接受安全衛生                           | 教育訓練者,處以         | 《新台幣参仟元以1        | 下罰鍰,重要講習請務必參加,以免受    |
| ① 課程資訊                   | 罰。                                                   |                  |                  |                      |
| 1月 討論區                   | 二、已参加「教育部實驗室安全衛生研習營」或領有安全《<br>登記申請免修習111學年度安全衛生教育訓練。 | 衛生教育訓練相關         | ]證明文件者(3年♪       | 3),得檢附修課證明於9/12前向本中心 |
| ◙ 活動相簿                   | 三、各系所單位若有進入實驗(習)場所之大學部學生,惠靜                          | <b>募其務必参加本訓</b>  | 練。               |                      |
|                          | 四、該課程計有必修課程(11小時)及選修課程(47分鐘),参<br>取得研習證書。            | 加者須完成所有          | <b>必修課程後尚可</b> 進 | 行測驗,測驗分數建80分以上者才可    |
| ▲ 成員 (4)                 | 五、檢附111學年度安全衛生教育訓練通知(含課程表)及應                         | 訓名單各1份供參         | ,應訓名單若有增         | 減,請加以修正並於9/12前擲回環安   |
| ■ 成績計算                   | 衛中心;另檢附教育訓練海報1張,惠請協助張貼於佈告#                           | 関週知。<br>毎週★中♪№離の | 0.7700000##5400  | · 17 年               |
| € 單位完成率                  | 八、非4(111)字牛度教臧夷生友县他八員邸梦加副獻者,                         | 病與40 中心          | 8-7703202##3108  | 1读尤生。                |
| 屾 出缺勤統計                  | 課程內容 ●新増 :                                           |                  |                  |                      |
| Т 報名管理 ◄                 | 福間                                                   | 期限               | 通過條件             | 學習成果 通過              |
| ✿ 課程設定 ◄                 | 1. 上課教材-請自行下載                                        |                  | 1 1              | • :                  |
|                          | 1.1 D A01一般性(實驗室)職業安全衛生教育訓練                          | 11-30            | 閱讀1次             |                      |
|                          | 1.2 A02危害通識(危害性化學品定義及分類、<br>GHS、SDS、化學性危害預防)         | 11-30            | 閱讀 1 次           | 可參考 "                |
|                          |                                                      |                  |                  |                      |

步驟9:開始上課進入頁面時,仍需點選「撥放●」鍵

| 益束閱讀 111學年度職業安全衛生(一般性/實驗室)線上教育訓練                      | Ę              | 累計             | : 00:06         |
|-------------------------------------------------------|----------------|----------------|-----------------|
|                                                       | 1. A04機電安全知識要領 |                | 1:10:20         |
| ← A04機電安全知識要領<br>長度: 1:10:20, 激費: 0, 最近修訂: 2022-08-31 | []]<br>索引      | 200 回<br>単記 討論 | <b>ベ</b><br>全螢幕 |

## 步驟10:上課教材及必修課程皆「通過」後,尚可進入測驗

|       | 標題                                       | 期限    | 通過條件        | 學習成果     | 通過 |
|-------|------------------------------------------|-------|-------------|----------|----|
| 上課教権  | 材-請自行下載                                  |       |             |          |    |
| 1.1 🛽 | A01一般性(實驗室)職業安全衛生教育訓練                    | 11-30 | 閱讀1次        | 00:12    | 0  |
| 1.2 🖟 | A02危害通識(危害性化學品定義及分類、GHS、SDS、化學性<br>危害預防) | 11-30 | 閱讀1次        | 00:04    | 0  |
| 1.3 🖪 | A03個人防護及緊急應變                             | 11-30 | 閱讀1次        | 00:03    | 0  |
| 1.4 🗳 | A04機電安全知識要領                              | 11-30 | 閱讀1次        | 00:01    | 0  |
| 1.5 🚨 | A05生物性危害-基本概念                            | 11-30 | 閱讀1次        | 00:01    | 0  |
| 1.6 🗳 | A06動物實驗及感染性危害處理                          | 11-30 | 閱讀1次        | 00:01    | 0  |
| 必修課利  | 9                                        |       |             |          |    |
| 2.1   | A01一般性實驗室職業安全衛生教育訓練                      | 11-30 | 閱讀 > 158 分鐘 | 02:58:13 | 0  |
| 2.2 🗎 | A02危害通識(危害性化學品定義及分類、GHS、SDS、化學性<br>危害預防) | 11-30 | 閱讀 > 127 分鐘 | 02:07:19 | 0  |
| 2.3   | A03個人防護及緊急應變                             | 11-30 | 閱讀 > 66 分鐘  | 01:06:43 | 0  |
| 2.4   | A04機電安全知識要領                              | 11-30 | 閱讀 > 71 分鐘  | 01:11:06 | 0  |
| 2.5 🗎 | A05生物性危害基本概念                             | 11-30 | 閱讀 > 91 分鐘  | 01:31:34 | 0  |
| 2.6   | A06動物實驗及感染性危害                            | 11-30 | 閱讀 > 94 分鐘  | 01:39:41 | 0  |

步驟11:點選課程內容最下方測驗即可進入測驗

| 3. 影片欣賞                                                   |       |       |    |      | 0    |   |
|-----------------------------------------------------------|-------|-------|----|------|------|---|
| 3.1 Ⅰ B01火場頭號殺手 - 煙 (透過實驗讓你知道煙怎<br>麼跑)作者: 嘉義市政府消防局 隊員 陳建中 | 11-30 | 1.71  | -  | 10   | 100  |   |
| 3.2 B02感電危害預防0115                                         | 11-30 | 1.71  |    |      |      |   |
| 3.3 В03戶外高溫作業微電影—『夏戀大作戰』                                  | 11-30 | 6.5.) | -  | -    | -    |   |
| 3.4 B04高氣溫營造作業危害預防0106                                    | 11-30 | -     | -  | -    | 8-1  |   |
| 3.5 🕒 B05酒精危害                                             | 11-30 | 8-1   | -  | -    | -    |   |
| 3.6 B06合梯作業危害預防0115                                       | 11-30 | 1     | -  | -    | -    |   |
| 3.7 8 807呼吸防護教育訓練影片-穿戴篇0449                               | 11-30 | 920   | 2  | 1.2  | -    |   |
| 3.8 B08呼吸防護教育訓練影片-測試篇0307                                 | 11-30 | 101   | 12 | -    | -    |   |
| 3.9 Ⅰ B09職場不法侵害預防宣導-微電影【菜鳥的戰<br>爭】0929                    | 11-30 | 67    | 10 | 10   | 10   |   |
| <ul> <li>3.10 B10職場母性健康保護宣導-做電影【好孕印<br/>記】0628</li> </ul> | 11-30 | 5.7.1 | 10 | 1.7  | 10   | 1 |
| 3.11 	■ B11職場過勞預防宣導-微電影【我的超人爸<br>爸】0822                   | 11-30 | 571   | 13 | 1070 | 1070 |   |
| 4. 測驗                                                     | _     |       |    |      | 0    | 1 |
| 4.1 ☑ 111學年度職業安全衛生(一般性/實驗室)線上教<br>育訓練                     | 點     | 及格    | 1  | -    |      |   |

步驟12:點選課程內容最下方測驗即可進入測驗

※測驗過程請勿切換視窗,若違規將自動繳交並結束測驗

|                                                                     | 課程中心 / 111學年度職業安全衛生(一般性/實 / 111學年度職業安全衛生(一般性/實驗室)線上教育訓練 |
|---------------------------------------------------------------------|---------------------------------------------------------|
| 10元生業結果な少か5.5分析用<br>東京市大和月前日<br>10月1日、10月1日、10月1日<br>10月1日<br>10月1日 | 111學年度職業安全衛生(一般性/實驗室)線上教育訓練                             |
| and the state of the                                                | 測驗期間 2022-08-30~2022-11-30                              |
|                                                                     | 成绩比重 100.00%                                            |
| 課程內容                                                                | 滿分 100 分                                                |
| 公告                                                                  | 及格 70 分                                                 |
| 课程資訊                                                                | 測驗時間 無限制                                                |
| 计绘画                                                                 | 次數限制 無限制(己測驗1次,記錄)                                      |
|                                                                     | 視窗控制 禁止切換至其他視窗(建規2次後,自動撤差結束作簽)                          |
| 古動作時                                                                | <b>說明</b> (未設定)                                         |
|                                                                     | 試題數 共 40 題                                              |
|                                                                     | 成績                                                      |
|                                                                     | 0                                                       |
|                                                                     |                                                         |

步驟12:作答完成後點選右上角「交卷」,及格分數為70分

#### ※若成績未達及格分數,可再補考

| 111學年度職業安全衛生(一般性/實驗室)線上教育訓練                |       |
|--------------------------------------------|-------|
| 111學年度職業安全衛生(一般性/實驗室)線上教育訓練<br>(本測驗業止切換視案) |       |
| 3作答: 0 / 40 題• 姓名: 測驗及格: 70分               | 交卷    |
| 1 危害物                                      |       |
| 〇 差                                        |       |
| ○ 香                                        |       |
|                                            | 2.5 分 |
|                                            |       |
|                                            |       |
| O 문                                        |       |
|                                            | 25 分  |
|                                            |       |
| 3 危害                                       |       |
| ○ 是                                        |       |
| ○ 香                                        |       |
|                                            | 2.5 分 |
|                                            |       |
|                                            |       |
| · 문                                        |       |
|                                            | 25.0  |

#### 步驟 13: 測驗達 70 分以上並完成各項課程,即可將「下載證書」 及「檢視學習紀錄」列印留存

| 3. 影片欣賞                                                          |               |          |       |   |
|------------------------------------------------------------------|---------------|----------|-------|---|
| 3.1 Ⅰ B01火場預號殺手 - 煙(透過實驗讓你知道煙怎麼跑)作者: 嘉<br>義市政府消防局 隊員 陳建中         | 11-30         | -        | 00:01 | - |
| 3.2 B02愿電危害預防0115                                                | 11-30         | -        | -     | - |
| 3.3 B03戶外高溫作業微電影—『夏戀大作戰』                                         | 11-30         | -        | -     | - |
| 3.4 B04高氣溫營造作業危害預防0106                                           | 11-30         | -        | -     | - |
| 3.5 B05酒精危害                                                      | 11-30         | -        | -     | - |
| 3.6 B06合様作業危害預防0115                                              | 11-30         | -        | 00:07 | - |
| 3.7 BO7呼吸防護教育訓練影片-穿戴篇0449                                        | 11-30         | 2        | -     | 2 |
| 3.8 B08呼吸防護教育訓練影片-測試篇0307                                        | 11-30         | -        | -     | - |
| 3.9 🖥 B09職場不法侵害預防宣導-微電影【菜鳥的戰爭】0929                               | 11-30         | <i>.</i> |       | 7 |
| 3.10 B10職場母性健康保護宣導-微電影【好孕印記】0628                                 | 11-30         | -        | -     | - |
| 3.11 🕒 B11職場過勞預防宣導-微電影【我的超人爸爸】0822                               | 11-30         | -        | 00:08 | - |
| <ol> <li>I11學年度職業安全衛生(一般性/實驗室)線上教育訓練(成績比重:10<br/>0%)→</li> </ol> | 11-30         | 70 分及格   | 100   | 0 |
| 本課程已完成(成績: 100 分),並滿足必要的                                         | 通過條件 (檢視      | 見學習紀錄)   | 列 Ep  |   |
| 下載證書                                                             | <i>ज्या</i> । | ά        |       | I |
| 14:證書範例                                                          |               |          |       |   |

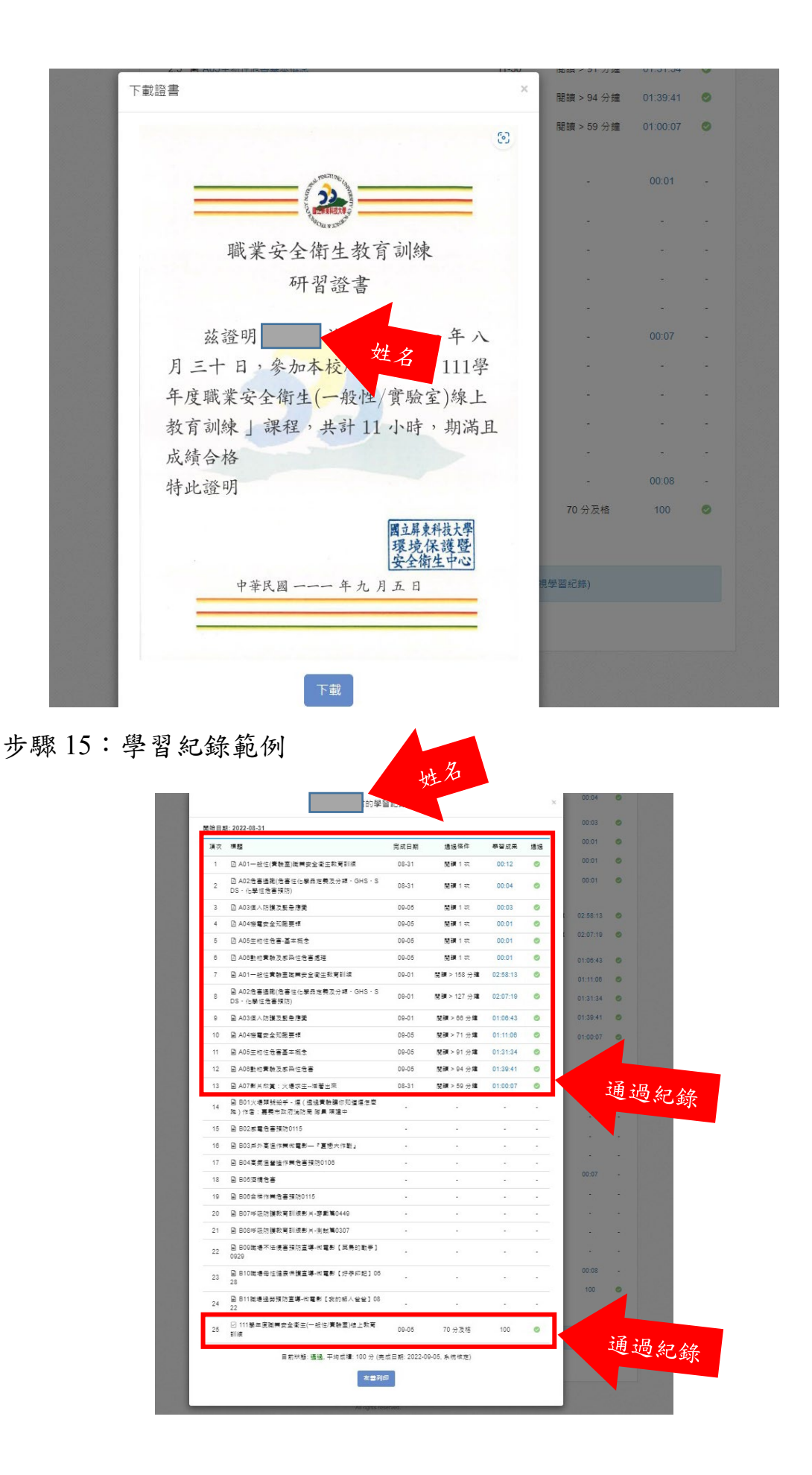